# **CLASS RESTRICTION**

# **Error Explanation:**

The enrollment in this course is restricted by classification (Freshman, Sophomore, Junior, Senior). You can view all restrictions on a class using the following instructions:

- 1. Log into Buzzport, www.buzzport.gatech.edu.
- 2. Select Registration OSCAR to log into OSCAR.
- 3. Select Student Services & Financial Aid.
- 4. Select Registration.
- 5. Select Look Up Classes.
- 6. Select the Term and press Submit.
- 7. Select the subject you are interested in and press Course Search.
- 8. Select the class number and press View Sections.
- 9. Select the class and section you are interested in by clicking on the hyper-linked CRN.
- 10. Click again on the hyper-linked Class Title.
- 11. The class restrictions are listed on the Detailed Class Information screen.

### Example:

An example of a class restricted class is ME 1770. This is restricted to freshman and sophomores.

### Solution:

You must request a permit override from the department who offers the class.

### Screen Shots:

Detailed Class Information

For a description of a course, click "View Catalog Entry".

Detailed Class Information

Intro to Engr Graphics - 81064 - ME 1770 - C

Associated Term: Fall 2006 Levels: Graduate Semester, Undergraduate Semester

Georgia Tech-Atlanta \* Campus Lecture/Supervised Lab\* Schedule Type 3.000 Credits View Catalog Entry

#### Registration Availability

#### Seats

Waitlist Seats

#### Restrictions:

May not be enrolled in one of the following Levels: Graduate Semester Must be enrolled in one of the following Majors: Aerospace Engineering Civil Engineering Mechanical Engineering Textile & Fiber Engr Must be enrolled in one of the following Campuses: Georgia Tech-Atlanta \* Must be enrolled in one of the following Classification(s): Freshman Sophomore

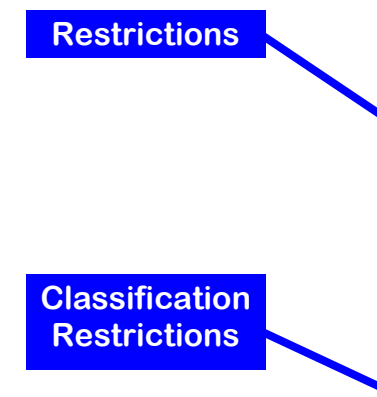